## HƯỚNG DẫN TẠO TÀI KHOẢN CÁ NHÂN

(Kèm theo Công văn số 6961-CV/BTGTW, ngày 26/10/2023)

#### Bước 1: Mở trang đăng ký

- Mở trình duyệt trên máy tính.
- Truy cập địa chỉ https://lyluanchinhtri.dcs.vn
- Chọn nút "Đăng ký"

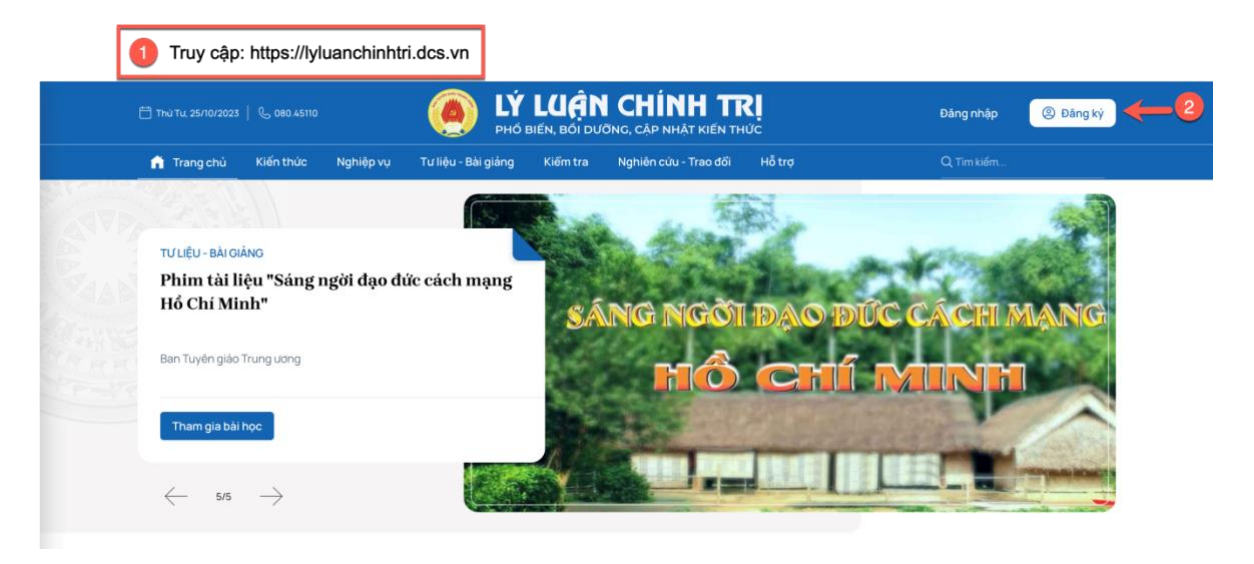

#### Bước 2: Nhập thông tin đăng ký

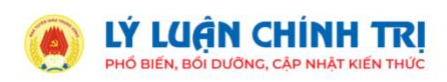

| Đăng ký                                            |                                                                                                    |
|----------------------------------------------------|----------------------------------------------------------------------------------------------------|
| Họ và tên                                          |                                                                                                    |
| Học lý luận                                        | (Lưu ý: email sẽ là tài khoản truy cập                                                                                             |
| Email                                              | hệ thống sau khi đăng ký thành công)                                                                                               |
| hoclyluan@gmail.com                                |                                                                                                    |
| Mật khấu                                           | Danh sách tổ chức                                                                                                    |
| ø                                                  | <ul> <li>Ban chấp hành Trung ương</li> <li>Ban Tuyên giáo Trung ương</li> </ul>                                                    |
| Nhập lại mật khẩu                                  | <ul> <li>Đảng uỷ tỉnh</li> </ul>                                                                                                   |
| ······ Ø                                           | <ul> <li>Van phòng Trung dòng bang</li> <li>Hội đồng lý luận Trung ương</li> <li>Ban Tổ chức Trung ương</li> </ul>                 |
| Bạn có phải đảng viên                              | <ul> <li>Ban Kiểm tra Trung ương</li> <li>Đàng ủy khối cơ quan Trung ương</li> <li>Đàng ủy khối doanh nghiệp Trung ương</li> </ul> |
| Chọn đơn vị                                        | <ul> <li>Ouân ủy Trung ương</li> <li>Đàng ủy Công an Trung ương</li> <li>Chỉ bà dụ trưởn định</li> </ul>                           |
| Đăng ký                                            | <ul> <li>Không phải là đảng viên</li> </ul>                                                                                        |
| Bạn đã có tài khoản? <b>Đăng nhập ngay tại đây</b> | (Lưu ý: chọn vào hình tam giác để<br>mở các đơn vị cấp dưới)                                                                       |

- Họ và tên cán bộ, đảng viên
- Email: nhập email mà cán bộ, đảng viên đang sử dụng. *Email sẽ là tài khoản truy cập hệ thống nếu đăng ký thành công.*
- Mật khẩu: nhập 2 ô mật khẩu giống nhau
- Nút Chọn đơn vị: mở ra danh sách đơn vị, tổ chức. Cán bộ ,đảng viên cần chọn đúng tỉnh, huyện, đơn vị (bấm nút tam giác để mở thêm đơn vị cấp dưới).
- Sau khi nhập xong thông tin >> chọn nút "Đăng ký"

#### Bước 3: Xác nhận tài khoản

 Sau khi bấm nút Đăng ký >> hệ thống sẽ chuyển sang phần thông báo như màm hình minh họa. Đồng thời, hệ thống gửi thư xác nhận tài khoản đến email nhập trên.

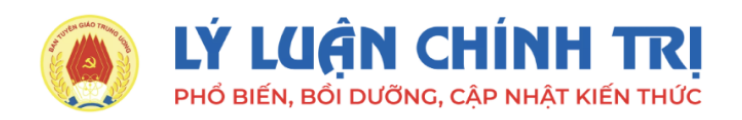

# Xác thực tài khoản

- Hệ thống đã gửi thư xác nhận đến: hoclyluan@gmail.com
- Vui lòng truy cập hộp thư trên để xác nhận tài khoản.
- Hãy chắc chắn rằng địa chỉ thư trên là chính xác. Nếu không chính xác sẽ không thể xác nhận tài khoản. Khi đó bạn hãy tạo lại tài khoản với địa chỉ thư đúng.
- Trường hợp địa chỉ thư trên là chính xác mà sau 2-3 phút, bạn không nhận được thư xác nhận thì hãy bấm nút "Gửi lại xác nhận" ở dưới.

#### Gửi lại xác nhận

← Trở về Đăng nhập

- Cán bộ truy cập vào hòm thư điện tử >> Mở thư

[BTGTW] Hệ thống ph. [Lý luận chính trị] - Xác nhận tài khoản truy cập - BAN TUYÊN GIÁO TRUNG ƯƠNG PHỔ BIẾN, BỔI DƯỮNG, CẬP NHẬT KIẾN THỨC LÝ LUẬN C...

 Bấm nút "Xác nhận" >> Lúc này sẽ mở ra giao diện hệ thống và đồng thời người dùng đăng nhập bằng tài khoản email vừa đăng ký.

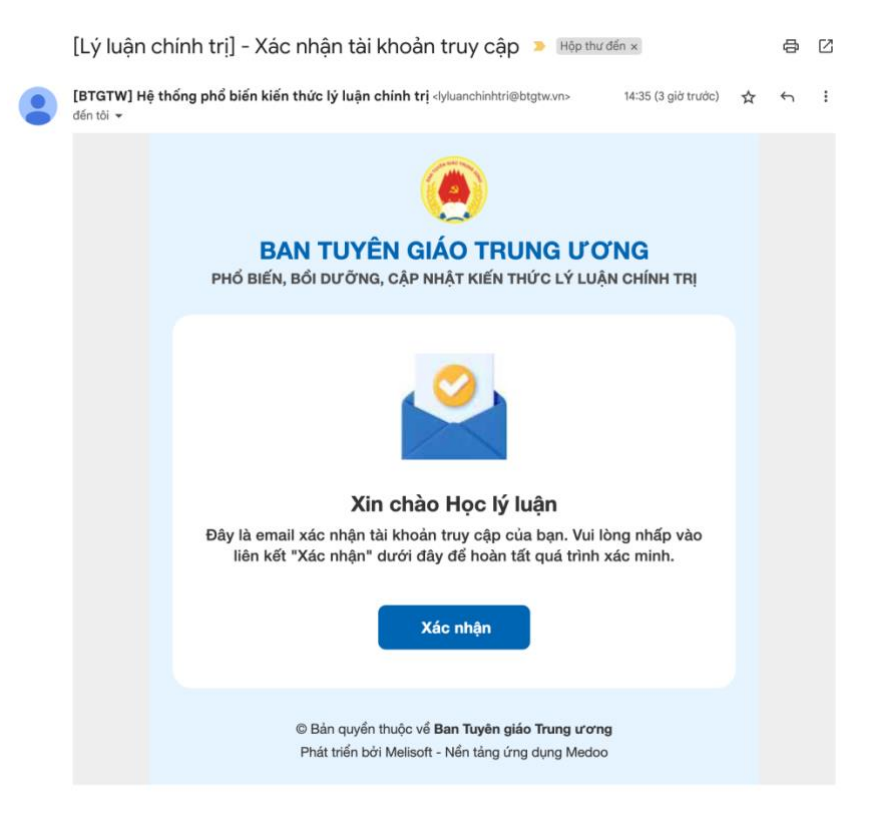

### \* Lưu ý:

- Trong trường hợp cán bộ, đảng viên tạo đăng ký mà sau đó không mở hòm thư để bấm nút "Xác nhận" thì tài khoản đó không thể đăng nhập được hệ thống.
- Khi tạo được tài khoản và đăng nhập thành công, cán bộ, đảng viên sẽ tham gia được các bài kiểm tra. Hệ thống sẽ tổng hợp kết quả theo đơn vị mà cán bộ đã chọn.